Empowering Knowledge

# Профиль автора в Scopus и его корректировка

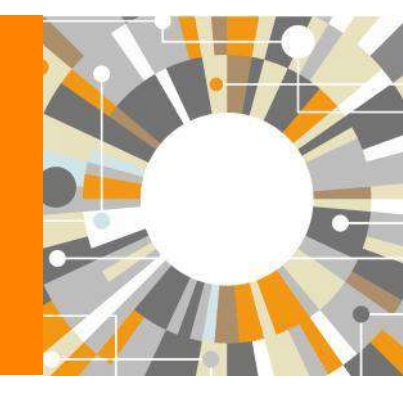

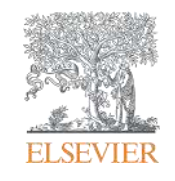

Профили авторов в Scopus создаются АВТОМАТИЧЕСКИ. Сегодня уже 17 млн профилей

## Для формирования профиля автора используются следующие данные:

- Заглавия статей
- Аннотации
- Авторы, со-авторы
- Пристатейная литература
- Ключевые слова
- Место работы, email
- Отдел (если возможно)
- Источник публикации
- ASJC классификация
- Даты публикаций

# Если в статье есть фамилия автора – статья попадет в профиль автора

# Авторский профиль (Author Profile)

- Ученые могут отслеживать свои публикации с помощью авторских профилей, а так же работу своих коллег и соавторов
- Руководитель может отслеживать публикации своих сотрудников, рассматривать новые кандидатуры
- 17 млн автоматически созданных профилей, с возможностью корректировки

| Document search | Author search      | Affiliation s | search   Advanced search      | Browse Sources     | Analyze Jo | urnal |
|-----------------|--------------------|---------------|-------------------------------|--------------------|------------|-------|
| serezhkin       |                    |               | Author Initials or First Name | e.g. J.L.          | ٩          | ן י   |
| Affiliation     | e.g. University of | Toronto       | O Show e                      | exact matches only |            |       |
| Subject Areas   |                    |               | <b>CI</b>                     |                    |            |       |
| M Life Sciences |                    |               | Physical Sciences             |                    |            |       |

# Результаты поиска по автору

| Scopus                                                                                                    |                                                           |                                                                                         |                                                                                                    |                                                             | Register   Login 🕀 | Brought to you              |
|----------------------------------------------------------------------------------------------------|-----------------------------------------------------------|-----------------------------------------------------------------------------------------|----------------------------------------------------------------------------------------------------|-------------------------------------------------------------|--------------------|-----------------------------|
| Search   Alerts   My                                                                                                    | /list ⊨ Sei                                               | ttings                                                                                  | Live Chat                                                                                                  | Help and Contact   Tutorials                                | U Quick Link Test  | Elsevier Dayto              |
| Author last name "serezhki                                                                                                    | in" 🔥 E                                                   | dit                                                                                     |                                                                                                    |                                                             |                    |                             |
| 7 of 13 author results                                                                                                    | Show Pro                                                  | ofile Matches with One Document   About Scopus                                          | Author Identifier                                                                                          |                                                             | :                  | Sort on: Document Count ↓ A |
| <ul> <li>Show exact matches on</li> </ul>                                                                                                    | ly                                                        | 🔿 👻 🛅 Show documents   📶 View cita                                                      | ation overview   💰 Request to merge authors                                                                |                                                             |                    |                             |
| Refine<br>Limit to Exclud                                                                                                    | e                                                         | Serezhkin, Viktor N.<br>Serezhkin, Viktor View this author's profile<br>Serezhkin, V.N. | 358 Chemistry ; Physics and Astronomy ;<br>Documents Materials Science;                                    | ; Samarskij Gosudarstvennyj Univers                         | itet Samara        | Russian Federation          |
| Source Title                                                                                                    |                                                           | View last title                                                                         |                                                                                                    |                                                             |                    |                             |
| <ul> <li>Thermal Engineering<br/>English Translation of<br/>Teploenergetika</li> <li>Crystallography<br/>Reports</li> <li>Radiochemistry</li> <li>Russian Journal of<br/>Coordination<br/>Chemistry</li> </ul> | <ul><li>(3)</li><li>(2)</li><li>(2)</li><li>(2)</li></ul> | Serezhkin, Yu N. Serezhkin, Yu N. Serezhkin, Yu Serezhkin, Yu Serezhkin, Yu             | 10 Engineering ; Physics and<br>Astronomy ; Materials Science;<br>8 Engineering ; Physics and<br>Astronomy | Mordovian State University<br>Central Design Bureau Arsenal | Saransk<br>Kiev    | Russian Federation          |
| Koordinatsionnaya<br>Khimiya<br>Russian Journal of<br>Inorganic Chemistry                                                                                                    | (2)                                                       |                                                                                         | , subioting                                                                                                |                                                             |                    |                             |
| Affiliation                                                                                                    |                                                           | Serezhkin, Victor N.<br>Serezhkin, V. N.<br>Serezhkin, V.N.                             | 6 Chemistry ; Materials Science ;<br>Physics and Astronomy;                                                | Samarskij Gosudarstvennyj Univers                           | itet Samara        | Russian Federation          |
| Samarskij<br>Gosudarstvennyj                                                                                                    | (4)                                                       |                                                                                         |                                                                                                    |                                                             |                    |                             |
| <ul> <li>Moskovskij</li> <li>Gosudarstvennyj</li> <li>Universitet</li> </ul>                                                                                                    | (2)                                                       | O Serezhkin, B. I.                                                                      | 3 Engineering; Materials Science                                                                           |                                                             |                    |                             |
| OAO Kaluga Turbine                                                                                                    | (2)                                                       |                                                                                         |                                                                                                    |                                                             |                    |                             |
| Central Design                                                                                                    | (1)                                                       | 🔾 Serezhkin, N. A.                                                                      | 2 Engineering ; Chemistry ; Energy;                                                                        | OAO Kaluga Turbine Works (KTZ)                              | Moscow             | Russian Federation          |

## Профиль автора и анализ научной деятельности

| Search                                                                                                    | Alerts                                                        | My list                                                                                         |                                       |                                 |                                                                                                    |                                                                                              | My Scopus                                                        |
|----------------------------------------------------------------------------------------------------|---------------------------------------------------------------|-------------------------------------------------------------------------------------------------|---------------------------------------|---------------------------------|----------------------------------------------------------------------------------------------------|----------------------------------------------------------------------------------------------|------------------------------------------------------------------|
| A                                                                                                    |                                                               |                                                                                                 |                                       |                                 |                                                                                                    |                                                                                              |                                                                  |
| Back to results 1 of 12 Next >                                                                                                    |                                                               |                                                                                                 |                                       |                                 | 📕 Print   🔛 E-mail                                                                                                    |                                                                                              |                                                                  |
| Serezhkin, Viktor N.<br>Samarskij Gosudarstvennyj Univers<br>Author ID: 7005528076                                                  | tet, Samara, Russian Federation                               |                                                                                                 |                                       | About Scopus Author Iden<br>Ott | tifier View potential author matches<br>her name formats: Serezhkin<br>Serezhkin, Victor N.<br>Serezhkin, V. N.<br>View More | Follow this Author P<br>Get citation alerts<br>Add to ORCID ()                               | eceive emails when this author<br>ublishes new articles          |
| Documents: 378<br>Citations: 2179 total citations by<br><i>h</i> -index: 16<br>Co-authors: 128<br>Subject area: Chemistry , Physics | 1089 documents<br>and Astronomy View More                     | <ul> <li>Analyze author output</li> <li>View citation overview</li> <li>View ħ-graph</li> </ul> |                                       |                                 |                                                                                                    | * Request author detai                                                                       | Citations                                                        |
| 378 Documents   Cited by 10                                                                                                    | 89 documents   128 co-authors                                 |                                                                                                 |                                       |                                 |                                                                                                    | 2005                                                                                         | Years 2015                                                       |
| 3/8 documents View all in se                                                                                                    | arch results format                                           |                                                                                                 |                                       |                                 | Sort on: Date Cited by                                                                                                    | Docume                                                                                       | ents 🔶 Citations                                                 |
| 🗈 Export all to CSV file 👻   🕇 A                                                                                                    | dd all to my list 🕴 🔖 Set document                            | alert 🛛 📓 Set document feed                                                                     |                                       |                                 |                                                                                                    | - Author History                                                                             |                                                                  |
| Trinuclear (Sr[UO2L3]2(H2O)4) an<br>monocarboxylate complexes (L-a                                                                  | nd pentanuclear {Sr[UO2L3]4}2- u<br>cetate or n-butyrate ion) | ranyl Savchenkov, A.V.,<br>Vologzhanina, A.V.<br>D.V., Serezhkin, V.                            | Klepov, V.V.,<br>, (), Pushkin,<br>N. | 2015 CrystEngComm               | 0                                                                                                    | Publication range: 1973<br>References: 2903                                                  | - Present                                                        |
| View at Publisher                                                                                                    |                                                               |                                                                                                 | 526E                                  | 3012 2 1010 N 20                | <i>x x</i>                                                                                                    | Source history:                                                                              |                                                                  |
| Synthesis and structure of R 2[UO                                                                                                   | 2(NO3)2(NCS)2] (R = Rb or Cs)                                 | Serezhkin, V.N., Pe<br>E.V., Grigor'eva, V.<br>A.V., Serezhkina, L                              | resypkina,<br>A., Virovets,<br>.B.    | 2015 Crystallography Re         | ports 0                                                                                                    | Doklady Physical Chemis<br>Inorganica Chimica Acta<br>Journal of Applied Crysta<br>View More | try View documents<br>View documents<br>Ilography View documents |
| Suppose and structure of seeing                                                                                                    | containing tinnaita                                           | Corozhkino I. D. C                                                                              | rigor'Ey M.C.                         | 2016 Padiachamistry             | ٥                                                                                                    | Show Related Affiliat                                                                        | ions                                                             |
| Synutesis and subclute of cesium                                                                                                    | -containing zippelte                                          | Makarov, A.S., Ser                                                                              | ezhkin, V.N.                          | 2010 Radiochemisuy              | U                                                                                                    |                                                                                              |                                                                  |

# Подробный анализ публикаций автора

Serezhkin, Viktor N. Back to author details page Samarskij Gosudarstvennyj Universitet, Samara, Russian Federation Author ID:7005528076

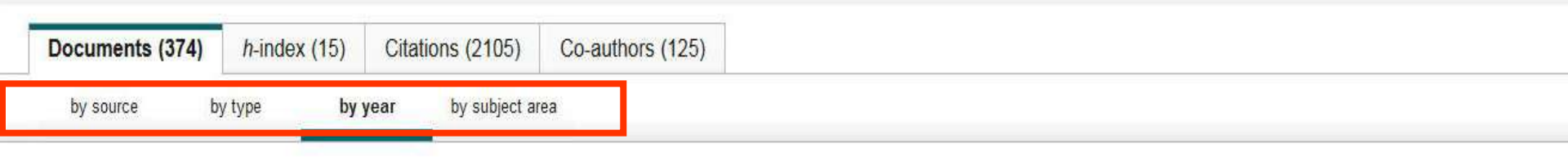

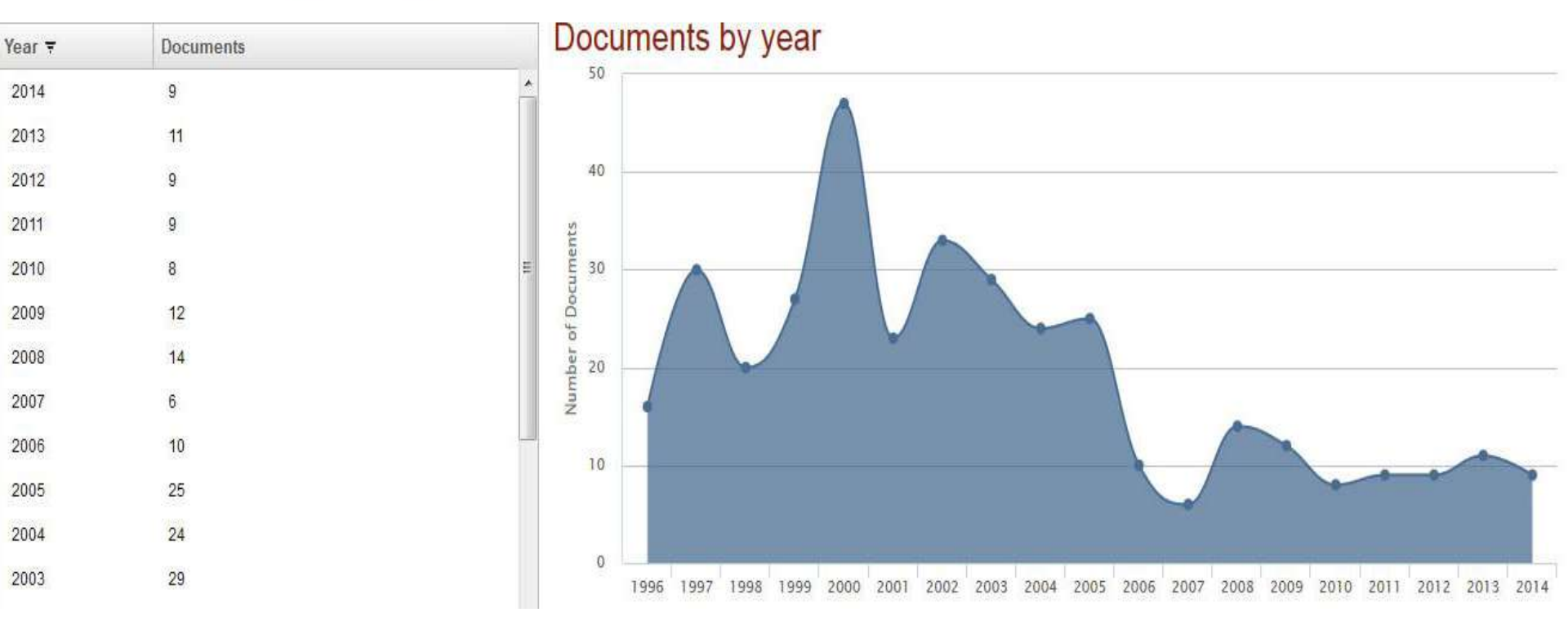

#### **ELSEVIER**

## (2) цитирование работ автора

#### Serezhkin, Viktor N. Back to author details page

Samarskij Gosudarstvennyj Universitet, Samara, Russian Federation Author ID:7005528076

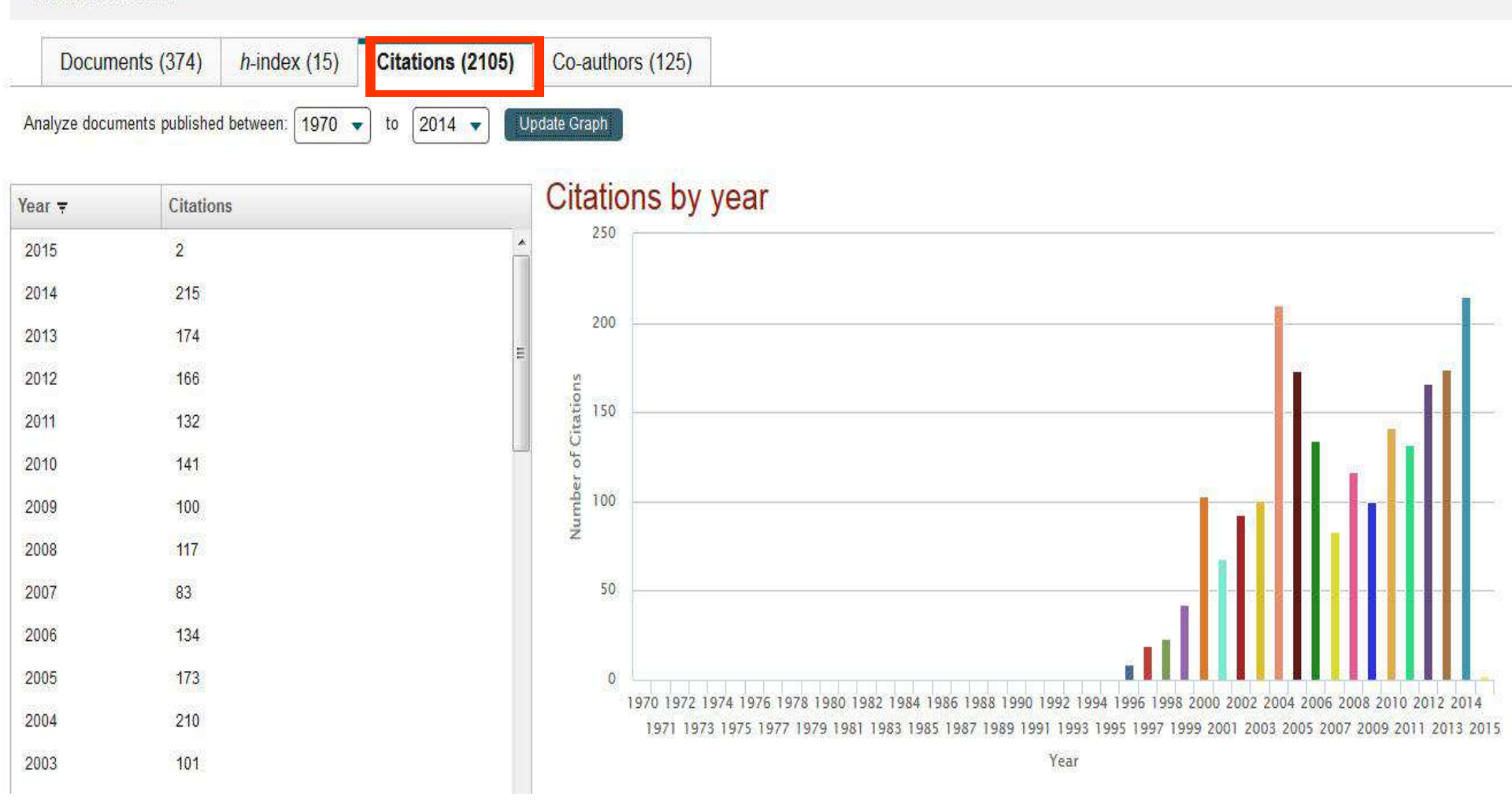

12

13

14

15

16

17

18

17

17

17

15

14

# Пример

#### Serezhkin, Viktor N. Back to author details page

Samarskij Gosudarstvennyj Universitet, Samara, Russian Federation Author ID:7005528076

Voronoi-dirichlet polyhedra of uran...

Crystal structure of Na2[UO2(SeO ...

Analysis of lanthanide n complexe ...

Stereochemical effect of lone pair ... Synthesis and characterisation of ...

Analysis of environment of alkali at

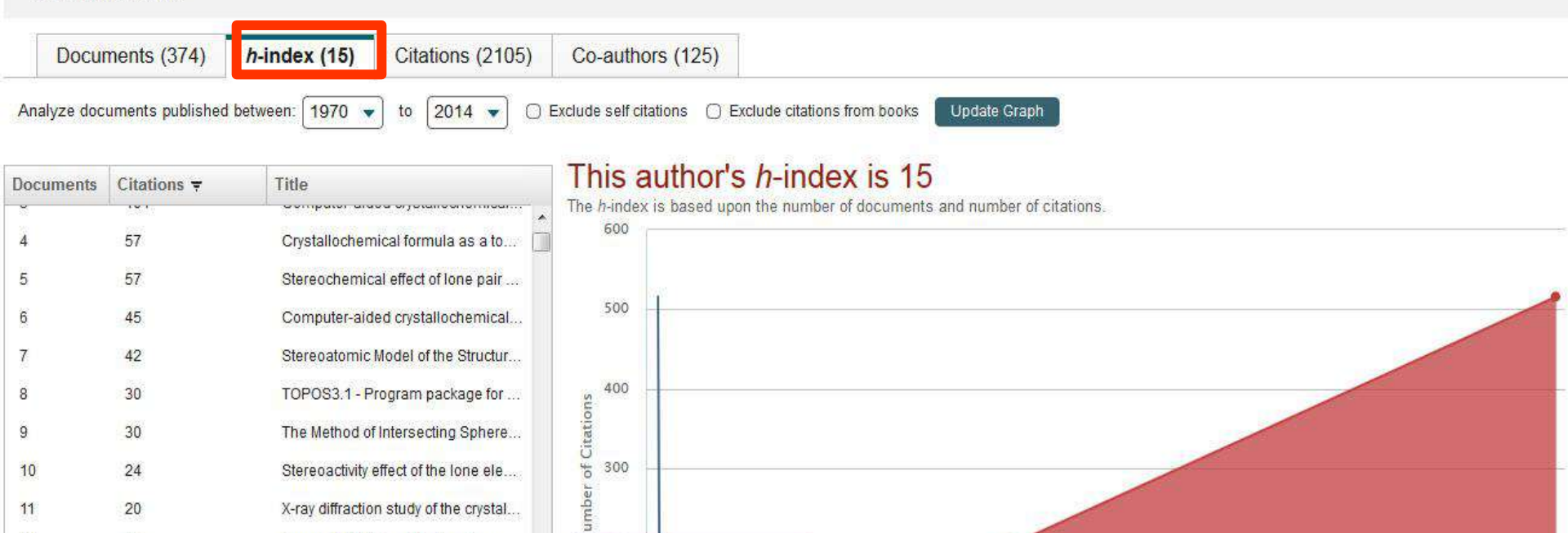

100

150

200

250

300

350

400

450

500

Document 15

Click point to view citation list

50

17 Citations

# Более детальный обзор цитируемости

| Search                                                                                                    | Alerts                                                                        | My list                                                                                            |                                   |        |                                          |                                                                                                    | My Si                                                                                                   | copus                                                |
|----------------------------------------------------------------------------------------------------|-------------------------------------------------------------------------------|----------------------------------------------------------------------------------------------------|-----------------------------------|--------|------------------------------------------|----------------------------------------------------------------------------------------------------|----------------------------------------------------------------------------------------------------|------------------------------------------------------|
| 0                                                                                                    |                                                                               | й. —                                                                                               |                                   |        |                                          |                                                                                                    |                                                                                                    |                                                      |
| ack to results   1 of 12 Next >                                                                                                    |                                                                               |                                                                                                    |                                   |        |                                          | 📕 Print   💟 E-mail                                                                                              |                                                                                                    |                                                      |
| Serezhkin, Viktor N.<br>Samarskij Gosudarstvennyj Univers<br>Author ID: 7005528076                                                                           | tet, Samara, Russian Federation                                               |                                                                                                    |                                   | Ab     | out Scopus Author Identifier<br>Other na | View potential author matches<br>me formats: Serezhkin<br>Serezhkin, Victor N.<br>Serezhkin, V. N.<br>View More | Follow this Author Publishes Cet citation alerts Add to ORCID 2                                         | mais when this author<br>new articles                |
| Documents: 378<br>Citations: 2179 total citations by<br>h-index: 16 ?<br>Co-authors: 128<br>Subject area: Chemistry , Physics<br>378 Documents   Cited by 10 | v 1089 documents<br>and Astronomy View More<br>189 documents   128 co-authors | <ul> <li>Analyze author output</li> <li>View citation overview</li> <li>view n-graph</li> </ul>    |                                   |        |                                          |                                                                                                    | Request author detail corre                                                                             | ctions<br>232<br>Citations<br>0<br>2015              |
| 378 documents View all in se                                                                                                    | arch results format                                                           |                                                                                                    |                                   |        |                                          | Sort on: Date Cited by                                                                                          | Years                                                                                                   | Citations                                            |
| 🗈 Export all to CSV file 🚽   🕂 A                                                                                                    | dd all to my list 🔰 🔖 Set document a                                          | lert 🔰 🚮 Set document feed                                                                         |                                   |        |                                          |                                                                                                    | Author History                                                                                          |                                                      |
| Trinuclear {Sr[UO2L3]2(H2O)4} ar<br>monocarboxylate complexes (L-a                                                                                           | nd pentanuclear {Sr[UO2L3]4}2- ura<br>cetate or n-butyrate ion)               | uranyl Savchenkov, A.V., Klepov, V.V.,<br>Vologzhanina, A.V., (), Pushkin<br>D.V., Serezhkin, V.N. |                                   | 2015   | CrystEngComm                             | 0                                                                                                    | Publication range: 1973 - Prese<br>References: 2903                                                     | nt                                                   |
| View at Publisher                                                                                                    |                                                                               | 13 - 1900 - 1900 - 19                                                                              | SMT                               | 235322 | 57 111076 10 200 20                      | 22                                                                                                    | Source history:                                                                                         |                                                      |
| Synthesis and structure of R 2[UO                                                                                                    | 2(NO3)2(NCS)2] (R = Rb or Cs)                                                 | Serezhkin, V.N., Pe<br>E.V., Grigor'eva, V.<br>A.V., Serezhkina, L                                 | resypkina,<br>A., Virovets,<br>B. | 2015   | Crystallography Reports                  | 0                                                                                                    | Doklady Physical Chemistry<br>Inorganica Chimica Acta<br>Journal of Applied Crystallograph<br>View More | View documents<br>View documents<br>y View documents |
| Synthesis and structure of cesium                                                                                                    | -containing zippeite                                                          | Serezhkina, L.B., G<br>Makarov, A.S., Sere                                                         | rigor'Ev, M.S.,<br>zhkin, V.N.    | 2015   | Radiochemistry                           | 0                                                                                                    | Show Related Affiliations                                                                               |                                                      |

# Обзор цитируемости (2)

| Scopus                                                         |                                                       |                       |           |         |             |             |             |            |                   |                             |                                           |                       |           |
|----------------------------------------------------------------|-------------------------------------------------------|-----------------------|-----------|---------|-------------|-------------|-------------|------------|-------------------|-----------------------------|-------------------------------------------|-----------------------|-----------|
| Search   Alerts   My li                                        | st   Settings                                         |                       |           |         |             |             |             |            | Live              | Chat                        | Help and Co                               | ontact I              | Tutorials |
| Citation overview                                              | This is an overview of                                | citations for th      | nis auth  | or      |             |             |             |            |                   |                             |                                           |                       |           |
| 374 Cited Documents fro                                        | om "Serezhkin, Viktor N."<br>6 Back to author details | 🔶 Save these d        | locuments | s to My | list        |             |             |            | 2                 |                             |                                           |                       |           |
| 2 250                                                          | ous is in progress or uposting                        | pre-1990 Cileo re     | rerences  | gonig u | ACK 10 1970 | . The n-Ind | ex might in | crease ovi | Date ra           | ange:                       | 2010 - t                                  | 0 2014                | *         |
|                                                                | 2011                                                  | 201                   | 2         | ų.      | 2013        | 1           | 201         | 4          | O Exc             | lude self<br>dude self      | citations of se<br>citations of all       | lected aut<br>authors | hor       |
| 2010                                                           | 2011                                                  | Year                  | 5         |         | 2010        |             |             | 3          | Edit the the cita | data for th<br>tion table b | tions from boo<br>iis graph and<br>ielow. | iks                   | pdate     |
| Documents                                                      |                                                       |                       |           |         | Citati      | ons         |             |            | -                 |                             |                                           |                       |           |
| Sort on: Date (newest) Citati                                  | on count (descending)                                 |                       |           |         | <2010       | 2010        | 2011        | 2012       | 2013              | 2014                        | Subtotal                                  | >2014                 | Tota      |
|                                                                | Date (Oldest)                                         |                       |           | Total   | 1275        | 141         | 132         | 166        | 174               | 215                         | 828                                       | 2                     | 2105      |
| 1 TOPOS3.2: A new versic                                       | Citation count (ascending)                            | r multipurp           | 2000      |         | 136         | 58          | 57          | 82         | 88                | 93                          | 378                                       | 2                     | 516       |
| 2 The method of intersecting spheres for determination of coor |                                                       |                       | 1997      |         | 121         | 10          | 9           | 4          | 2                 | 5                           | 30                                        |                       | 151       |
| 3 Computer-aided crystallo                                     | chemical analysis: TOPOS                              | 6 program pac         | . 1999    |         | 88          | 5           | 4           | 1          | 1                 | 2                           | 13                                        |                       | 101       |
| 4 Stereochemical effect of I                                   | one pair electrons in antim                           | nony <mark>flu</mark> | 1997      |         | 55          | 1           |             |            |                   | 1                           | 2                                         |                       | 57        |
| 5 Crystallochemical formul:                                    | a as a tool for describing n                          | antal lin             | 2000      |         |             | 10          | 44          | 0          | 44                | 45                          |                                           |                       | 57        |

### Перейти к запросу на корректировку можно из профиля автора

| Search                                                                                                    | Alerts                                                          | My list                                                                                         |                                       |                                        |                                                                                                    |                                                                                              | My Scopus                                                             |
|----------------------------------------------------------------------------------------------------|-----------------------------------------------------------------|-------------------------------------------------------------------------------------------------|---------------------------------------|----------------------------------------|----------------------------------------------------------------------------------------------------|----------------------------------------------------------------------------------------------|-----------------------------------------------------------------------|
|                                                                                                    |                                                                 |                                                                                                 |                                       |                                        |                                                                                                    |                                                                                              |                                                                       |
| lack to results 1 of 12 Next >                                                                                                    |                                                                 |                                                                                                 |                                       |                                        | 📕 Print   💟 E-mail                                                                                                    |                                                                                              |                                                                       |
| Serezhkin, Viktor N.<br>Samarskij Gosudarstvennyj Universi<br>Author ID: 7005528076                                                                                   | let, Samara, Russian Federation                                 |                                                                                                 |                                       | About Scopus Author Identifie<br>Other | r   View potential author matches<br>name formats: Serezhkin<br>Serezhkin, Victor N.<br>Serezhkin, V. N.<br>View More | Follow this Author Get citation alerts Add to ORCID ?                                        | Receive emails when this author<br>publishes new articles             |
| Documents: 378<br>Citations: 2179 total citations by<br><i>h</i> -index: 16<br>Co-authors: 128<br>Subject area: Chemistry , Physics :<br>378 Documents   Citarl by 10 | and Astronomy View More                                         | <ul> <li>Analyze author output</li> <li>View citation overview</li> <li>View h-graph</li> </ul> |                                       |                                        |                                                                                                    | <sup>25</sup> stuam to deta                                                                  | 232<br>Citations<br>0                                                 |
| 378 documents View all in se                                                                                                    | arch results format                                             |                                                                                                 |                                       |                                        | Sort on: Date Cited by                                                                                                | 2005                                                                                         | Years 2015                                                            |
| ■ Export all to CSV file -   + A                                                                                                    | dd all to my list 🏢 🔖 Set document al                           | ert   🚮 Set document feed                                                                       |                                       |                                        |                                                                                                    | -                                                                                            |                                                                       |
| Trinuclear (Sr[UO2L3]2(H2O)4) ar<br>monocarboxylate complexes (L-a                                                                                                    | nd pentanuclear (Sr[UO2L3]4)2- ura<br>cetate or n-butyrate ion) | inyl Savchenkov, A.V., I<br>Vologzhanina, A.V.<br>D.V., Serezhkin, V.I                          | (lepov, V.V.,<br>, (), Pushkin,<br>V. | 2015 CrystEngComm                      | 0                                                                                                    | <ul> <li>Author History</li> <li>Publication range: 197</li> <li>References: 2903</li> </ul> | 3 - Present                                                           |
| View at Publisher                                                                                                    | 19/15/19/16/16/15   12/1   5/1                                  |                                                                                                 | 6242                                  | 3012 C 1012 N 20 1                     | (1997)<br>(1997)                                                                                                    | Source history:                                                                              | 9                                                                     |
| Synthesis and structure of R 2[UO                                                                                                    | 2(NO3)2(NCS)2] (R = Rb or Cs)                                   | Serezhkin, V.N., Pe<br>E.V., Grigor'eva, V.<br>A.V., Serezhkina, L                              | resypkina,<br>A., Virovets,<br>B.     | 2015 Crystallography Repor             | ts O                                                                                                    | Doklady Physical Chem<br>Inorganica Chimica Act<br>Journal of Applied Crys<br>View More      | stry View documents<br>a View documents<br>tallography View documents |
| Synthesis and structure of cesium                                                                                                    | -containing zippeite                                            | Serezhkina, L.B., G<br>Makarov, A.S., Sere                                                      | rigor'Ev, M.S.,<br>ezhkin, V.N.       | 2015 Radiochemistry                    | 0                                                                                                    | Show Related Affili                                                                          | ations                                                                |

### Все запросы на корректировку из авторского профиля перенаправляются на пошаговую форму www.scopusfeedback.com

При прямом выходе на <u>www.scopusfeedback.com</u> подписка на Scopus не требуется! Результаты – через 2-4 дня.

Scopus Feedback

### Scopus Author Feedback Wizard

Use the Scopus Author Feedback Wizard to collect all your Scopus records in one unique author profile. To locate your documents as completely as possible, please provide all the name variants under which you have published. Once you have submitted the author profile the Scopus Author Feedback Team will process your request within 4 weeks.

1 If you are unable to find a publication, if there is a problem with the citation count or you have additional feedback, contact the Scopus help desk.

| Author | Last name<br>Serezhkin | Initials or First name |                                                |
|--------|------------------------|------------------------|------------------------------------------------|
|        | E.g., Smith            | E.g., J.L.             |                                                |
|        |                        |                        | C Add affiliation   C Add name variant   Start |

# Возможности поиска по всем вариантам профилей авторов

http://www.scopusfeedback.com/ . Для поиска вариантов авторских профилей с разным написанием фамилий авторов используйте функцию Add name variant

### Edit the search query

|        | The search quer<br>Unfortunately we | <b>y returned no authors.</b><br>could not find any authors by that name, please enter mo | ore author names.                               |
|--------|-------------------------------------|-------------------------------------------------------------------------------------------|-------------------------------------------------|
|        | Last name                           | Initials or First name                                                                    |                                                 |
| Author | Melnov                              |                                                                                           |                                                 |
|        | E.g., Smith                         | E.g., J.L.                                                                                |                                                 |
|        | Last name                           | Initials or First name                                                                    |                                                 |
|        | Meľnov                              |                                                                                           | ×                                               |
|        |                                     |                                                                                           |                                                 |
|        |                                     |                                                                                           | C Add affiliation   C Add name variant   Search |

# Отмечаете все варианты профилей, относящиеся к автору. Далее нажимаете Next

|            | 1            | l   Sel | ect profiles                               | 2 Selec                     | ct preferred name                                                | 3 Review documents                                                                                          | 4 Review pro                                                   | file 51Sub                                         | mit change | S       |
|------------|--------------|---------|--------------------------------------------|-----------------------------|------------------------------------------------------------------|----------------------------------------------------------------------------------------------------|----------------------------------------------------------------|----------------------------------------------------|------------|---------|
| Se<br>Plea | ele<br>ase s | ct y    | <b>/OUR SCOP</b><br>t all profiles contair | <b>us pro</b><br>ning docum | files<br>ents that are autho                                     | ored by you, and click the Nex                                                                              | t button to continue.                                          |                                                    |            |         |
|            |              | ١       | 'ou searched for: Auth                     | iorname (Me                 | Inov or Mel'nov)                                                 | odit                                                                                                    |                                                                | Sort by Relevancy                                  |            | ~       |
|            | AI           | I 🔄     | Authors                                    | Documents                   | Subject area                                                     |                                                                                                    |                                                                | Affiliation                                        | City       | Country |
|            | 1            |         | Mel'nov, Sergey B.<br>Meľnov, S.           | <b>1</b> 5                  | Physics and Astrono<br>Biochemistry, Genet<br>Pharmaceutics, Con | omy, Engineering, Materials Scienc<br>ics and Molecular Biology, Pharma<br>nputer Science, Environmental Sc | ce, Medicine,<br>acology, Toxicology and<br>ience, Mathematics | International Sakharov<br>Environmental University | Minsk      | Belarus |
|            |              |         | Show recent docu                           | iments                      |                                                                  |                                                                                                    |                                                                |                                                    |            |         |
|            | 2            |         | Melnov, Sergei B.<br>Melnov, S. B.         | 1 2                         | Biochemistry, Genet                                              | ics and Molecular Biology, Immun                                                                            | ology and Microbiology                                         | Research Institute of<br>Radiation Medicine        | Minsk      | Belarus |
|            |              | _       | Show recent docu                           | ments                       |                                                                  |                                                                                                    |                                                                |                                                    |            |         |
|            | 3            |         | Melnov, Sergey<br>Melnov, Sergey           | <b>E</b> 2                  | Medicine, Biochemis                                              | stry, Genetics and Molecular Biolo                                                                          | gy, Environmental Science                                      | MCMaster University                                | Hamilton   | Canada  |
|            |              |         | Show recent docu                           | iments                      |                                                                  |                                                                                                    |                                                                |                                                    |            |         |
|            | 4            |         | Melnov, S. B.                              | <b>1</b> 3                  | Agricultural and Biolo<br>Genetics and Molecu<br>Pharmaceutics   | ogical Sciences, Chemical Engine<br>ular Biology, Chemistry, Pharmaco                                       | eering, Biochemistry,<br>blogy, Toxicology and                 | Institute of Biochemistry<br>Belarus               | Grodna     | Belarus |
|            |              |         | Show recent docu                           | iments                      |                                                                  |                                                                                                    |                                                                |                                                    |            |         |
|            |              |         |                                            |                             |                                                                  |                                                                                                    |                                                                |                                                    | _          |         |

back

Выбираете вариант названия нового, объединенного профиля. Если ни один из вариантов не устраивает, надо выбрать более близкий к желаемому. В ходе дальнейшего общения со Scopus Author Feedback Team (после заполнения этой формы вы получите автоматическое уведомление от них) вы сможете указать какой именно приемлемый вариант названия профиля вы хотите видеть (напр.: I'd like to have the following preferred profile name ...)

| 1 Select profiles | 2   Select preferred name | 3 Review documents | 4 Review profile | 5   Submit changes |
|-------------------|---------------------------|--------------------|------------------|--------------------|
|                   |                           |                    |                  |                    |

#### Select the preferred profile name

Please select the preferred name for your unique author profile.

| Profile name                                                     | Meľnov, Sergey B.  Please select Meľnov, Sergey B. Meľnov, S. Meľnov, S. B.                          | back   Next |
|------------------------------------------------------------------|----------------------------------------------------------------------------------------------------|-------------|
| Scopus Feedl<br>Terms and Cor<br>Privacy Policy<br>Cookie Policy | Melnov, Sergey D.<br>Melnov, S. B.<br>Melnov, Sergey<br>Melnov, Sergey<br>Melnov, Sergeyi<br>ditions | ELSEVIER    |

Q Search for missing documents

back

Next

### На шаге 3 надо просмотреть все документы, попавшие в профили для объединения и удалить лишние (кнопка с крестиком) или добавить статьи, не попавшие в профили через функцию Search for missing documents

| 8       | Deposition of titanium silicide coatings by PVD-arc method<br>View in Scopus   具 Show abstract                                               | Ejzner, B.A., Markov, G.V.                                                       | 1994 | Elektronnaya Obrabotka Materialov (2) , pp. 12                                                                 |
|---------|----------------------------------------------------------------------------------------------------|----------------------------------------------------------------------------------|------|----------------------------------------------------------------------------------------------------|
| 8       | Ionization processes in the vacuum arc cathode spot<br>View in Scopus   📮 Show abstract                                                      | Markov, G.V., Ejzner, B.A.,<br>Ral'ko, A.P.                                      | 1993 | Elektronnaya Obrabotka Materialov (5) , pp. 10                                                                 |
|         | Flank and crater wear of cemented carbide tools with multylayer coatings View in Scopus   🕞 Show abstract                                    | Byeli, A.V., Makushok, E.M.,<br>Markov, G.V., Minevich, A.A.                     | 1990 | National Conference Publication - Institution of<br>Engineers, Australia (90 pt 14) , pp. 54                   |
| 8       | Investigation of the process of ion-bombardment spraying of alloy El437B<br>View in Scopus   具 Show abstract                                 | Eizner, B.A., Mrochek, Zh.A.,<br>Ivashaev, B.I., Markov, G.V.,<br>Istomina, V.V. | 1990 | Soviet surface engineering and applied electrochemistry (1) , pp. 67                                           |
| 8       | Studying the coefficient of thermal conductivity for liquid metals<br>View in Scopus   📮 Show abstract                                       | Veinik, A.I., Markov, G.V.,<br>Matulis, E.B.                                     | 1990 | Journal of Engineering Physics (English<br>Translation of Inzhenerno-Fizicheskii Zhurnal)<br>57 (6) , pp. 1407 |
| 8       | Special features of formation of vacuum electric arc coatings in<br>direct synthesis reaction conditions<br>View in Scopus   具 Show abstract | Mrochek, Zh.A., Eizner, B.A.,<br>Markov, G.V., Mochailo, E.V.                    | 1990 | Physics and chemistry of materials treatment 24 (1) , pp. 47                                                   |
| 80      | Studying the coefficient of thermal conductivity for liquid metals<br>View in Scopus   📮 Show abstract                                       | Veinik, A.I., Markov, G.V.,<br>Matulis, e.B.                                     | 1989 | Journal of Engineering Physics 57 (6) , pp. 1407                                                               |
| $\odot$ | Dependence of the electrical resistivity and thermal conductivity<br>on temperature in steels<br>View in Scopus   I View abstract            | Veynik, A.I., Markov, G.V.,<br>Ginzburg, S.K., Matulis, E.B.                     | 1988 | Physics of Metals and Metallography 66 (2) , pp.<br>57                                                         |

# На шаге 4 делается обзор нового объединенного профиля

|            | 1 Select profiles                                                                                      | 21 Select preferred name                                    | 31 Review document                                                 | s 4   Review profile           | 5   Submit changes                                                                          |  |  |  |  |
|------------|----------------------------------------------------------------------------------------------------|-------------------------------------------------------------|--------------------------------------------------------------------|--------------------------------|---------------------------------------------------------------------------------------------|--|--|--|--|
| Re<br>Plea | Review your profile<br>Please review the information below to ensure that the profile will be correct. |                                                             |                                                                    |                                |                                                                                             |  |  |  |  |
|            | Profile: Melnov                                                                                        | ι, Sergei B.                                                |                                                                    |                                |                                                                                             |  |  |  |  |
| 1          | [Genetic effects of bystande<br>of people irradiated as the re<br>accident].                           | r factors from the blood sera<br>sult of the Chernobyl      | Morozik, P.M., Mosse, I.B., Mel'<br>Seymour, K.B., Mothersill, C.E | nov, S.B., Morozik, M.S., 2011 | Radiatsionnaia biologiia,<br>radioecologiia / Rossiĭskaia<br>akademiia nauk 51 (1) , pp. 76 |  |  |  |  |
| 2          | 2 Clastogenic factors, bystand<br>instability in vivo                                                  | er effects and genomic                                      | Melnov, S., Marozik, P., Drozd,                                    | т. 2007                        | NATO Security through Science<br>Series C: Environmental Security , pp.<br>171              |  |  |  |  |
| 3          | Bystander effects induced by<br>Chernobyl accident                                                     | y serum from survivors of the                               | Marozik, P., Mothersill, C., Seyr<br>Melnov, S.                    | nour, C.B., Mosse, I., 2007    | Experimental Hematology 35 (4<br>SUPPL.) , pp. 55                                           |  |  |  |  |
| 4          | 4 Molecular-genetic status of t<br>condition of the constant infl                                      | he adolescents living in the<br>uense of low dose radiation | Mel'nov, S.B., Lebedeva, T.V.                                      | 2004                           | Radiatsionnaya Biologiya.<br>Radioekologiya 44 (6) , pp. 627                                |  |  |  |  |
| ţ          | Genetic instability in periphe<br>Chernobyl clean-up workers                                           | ral blood lymphocytes of                                    | Melnov, S.B., Rytik, P.G., Schrö                                   | der, H.C., Müller, W.E. 2002   | Cellular and molecular biology<br>(Noisy-le-Grand, France) 48 (4) , pp.<br>411              |  |  |  |  |
|            |                                                                                                    |                                                             |                                                                    |                                | Next                                                                                        |  |  |  |  |

Шаг 5. Подача заполненной формы. Поля отмеченные\* - обязательны для заполнения. Нажимая кнопку Submit вы подаете заявку на указанные изменения в профиле (объединение профилей, корректировка названия и т.п.). Наша команда Scopus рассмотрит их, уточнит, если необходимо, данные и откорректирует профиль в течение 2-4 дней, о чем проинформирует вас по указанному на этом шаге адресу электронной почты. Если есть необходимость откорректировать данные о месте работы (Affiliation) в вашем профиле в Scopus – пишите на адрес: <u>ScopusAuthorFeedback@elsevier.com</u> (напр. Please, correct Affiliation field in my Author profile ....(указывается профиль автора в Скопусе , желательно с Author ID), where should be mentioned:.....(указывается правильная организация, место работы автора))

| 1 Select profiles  | 21 Select preferred name        | 31 Review documents | 41 <u>Review profile</u> | 5   Submit changes |  |  |  |  |
|--------------------|---------------------------------|---------------------|--------------------------|--------------------|--|--|--|--|
| Fill in contact de | I in contact details and submit |                     |                          |                    |  |  |  |  |

Please fill in your contact details below, so the Scopus Author Feedback Team can send you a verification email and contact you if necessary.

() If you were unable to find a publication, if there is a problem with the citation count or you have additional feedback, contact the Scopus help desk.

| Last name               | Melnov                                                                                              |               |
|-------------------------|----------------------------------------------------------------------------------------------------|---------------|
| First name <sup>*</sup> | Sergei B.                                                                                           |               |
| E-mail <sup>*</sup>     |                                                                                                    |               |
|                         | Please enter an email address at the institution that offers you Scopus (e.g. name@university.edu). |               |
|                         | Confirm E-mail                                                                                      |               |
|                         |                                                                                                    | back   Submit |
|                         |                                                                                                    |               |

# Мы НЕ выполняем запросы на добавление профиля автора со статьями к профилю организации!

| Scopus                                                                                                    |                                                                                                    |                                                                                                    | Register 🛛 Login 🎛                  | Brought to you by                                                                                                    |                                                                                                    |                                                                               |                                         |
|----------------------------------------------------------------------------------------------------|----------------------------------------------------------------------------------------------------|----------------------------------------------------------------------------------------------------|-------------------------------------|----------------------------------------------------------------------------------------------------|----------------------------------------------------------------------------------------------------|-------------------------------------------------------------------------------|-----------------------------------------|
| Search   Alerts   My list   Settings                                                                                                    |                                                                                                    | Live Chat   Help and Contact   Tutorials                                                                                                    | 🕕 Quick Link Test                   | Elsevier Dayton II                                                                                                    |                                                                                                    |                                                                               |                                         |
| The Scopus Author Identifier assigns a unique number to groups of docum<br>identifier, it is grouped separately. In this case, you may see more than 1 er                                                                     | ents written by the same author via a<br>try for the same author.                                     | Scopus                                                                                                    |                                     |                                                                                                    |                                                                                                    | Register   Login 🗄                                                            | Brought to you by<br>Elsevier Davton IT |
| ack to results   1 of 13 Next >                                                                                                    |                                                                                                    | Search   Alerts   My list   Settings                                                                                                    |                                     |                                                                                                    | Live Chat   Help and Contact   Tutorials                                                                                                    | Quick Link Test                                                               |                                         |
| Serezhkin, Viktor N.<br>Samarskii Gosudarstvennvi Universitet Samara Russian                                                                                                    | About                                                                                                 | O The Scopus Affiliation identifier assigns a unique number to gro<br>t                                                                                                    | ups of documents affiliated with at | i organization via an algorithm that matches                                                                                                    | s affiliation names based on certain criteria.<br>🚇 Printi 🎬 E-mail 1 🗶 Give feedback                                                                    |                                                                               |                                         |
| Federation<br>Author ID: 7005528076                                                                                                    |                                                                                                    | Ural Branch, Russian Academy of Sciences<br>Lennist prosp., 14, Yekaterinburg<br>Russan Federation                                                                                                    |                                     | About Sco<br>Other                                                                                                    | pus Affiliation Identifier   View potential affiliation matches<br>name formats: Ural Branch, Russian Academy of Sciences<br>Russian Academy of Sciences | Follow this affiliation<br>Receive emails when new<br>documents are evailable | in Scopus.                              |
| Documents: 360<br>Citations: 1987 total citations by 98<br>h Index: 15 The h Index considers Si<br>Co-authors: 122                                                                                                    | View Author Evaluator                                                                                 | ffiletion D: 60072266<br>Occuments: 11,756<br>Juthors: 2,968<br>ratient results: 176                                                                                                    | 🖶 Add to my list                    |                                                                                                    |                                                                                                    | Subject areas                                                                 | Pie chart view Table vi                 |
| Subject area: Chemistry, Physics and Astronomy         View More           360 Documents                   Cited by 984 documents since 1996         2 co-r           360 documents         View all in search results format | authors                                                                                               | Collaborating affiliations<br>Ural Federal University<br>Russian Academy of Sciences<br>Institute of Sold State Chemistry and<br>Vechanochemistry of the Scientan Branch of the                                         | Documents<br>1,076<br>696<br>287    | Sources<br>Physics of Vetals and Metalography<br>Fizika Vetalov I Metalovedenie<br>Physics of the Sold State<br>Prosised Daniew B Condensed Meter | Documents<br>1,741<br>625<br>435<br>901 Materials 371                                                                                                    | 34.8%                                                                         | 2.8%                                    |
| Export all   + Add all to my list   Set document alert   So Set<br>Synthesis and crystal structure of [UO2(L)(OH)], (CN 3H6)2[(UO2)2CrO<br>4(L)4 · 2H2O and [UO2(H 2O)5][(UO2)2Cr2O 7(L)4] (where L is picolinate<br>ion)     | document feed<br>Novikov, S.A., Peresypkina,<br>E.V., Serezhkina, L.B.,<br>Virovets. A.V., Serezhkin, | RAS<br>Woskovskij Gosudanstvennyj Universitet<br>Kurchatov hstitute of Atomic Energy<br>View more                                                                                                    | 182<br>144                          | Physics<br>Russian Journal of Nondestructive Tes<br>View more                                                                                     | stng 308                                                                                                    |                                                                               | 31.5%                                   |
| View at Publisher<br>Synthesis and crystal structure of Cs2[(UO2) 2(C2O4)3] and Cs2[UO<br>2(C3H2O4)2] · H2O                                                                                                    | V.N.<br>Serezhkina, L.B.,<br>Peresypkina, E.V.,<br>Medvedkov, Ya.A., Virovets,                        | The data displayed above is compiled exclusively from articles public<br>corrections to any inaccuracies or provide any further feedback pleas<br>The data displayed above is subject to the privacy conditions contail | quest                               |                                                                                                    | Materials Scier<br>Physics and A<br>Engineering<br>Chemistry                                                                                             | nce<br>stronomy                                                               |                                         |
|                                                                                                    | A.V. Sarazhkin, V.N.                                                                                  | 1                                                                                                    |                                     |                                                                                                    |                                                                                                    | Mathematics                                                                   | netary Sciences                         |

#### **ELSEVIER**

# Альтернативные службы для направления запроса на корректировку:

| Scopus                                                                                                    |                                                                                                   |                                                                                             | Scopus SciVal Quick Lir       | nk Test   Regisler Login + Help +          |                                                                                                    |
|----------------------------------------------------------------------------------------------------|---------------------------------------------------------------------------------------------------|---------------------------------------------------------------------------------------------|-------------------------------|--------------------------------------------|----------------------------------------------------------------------------------------------------|
| Search                                                                                                    | Alerts                                                                                            | My list                                                                                     |                               | Help and Contact<br>Tutorials<br>Live Chat | 1. Online форма в самом<br>Scopus: подача пюбых                                                                                                    |
| Ask a Question - G     help.elsevier.     Scopus     Beack to all to     Ask a C     Your Conta     Denotes a requ     Title * | Soogle Chrome<br>com/app/ask_scopus/p/815<br>Question<br>act Details<br>ired field<br>Last Name * | Contact Us Contact Us Please supply your Scopus Acco<br>make it easier for us to investigat | cONzgwL3NpZC9HORVbENobQ%3D%3D |                                            | <u>Scopus</u> . подача люоых<br>заявок на корректировку на<br>англ. (отсутствует статья,<br>неправильно указано имя<br>автора, неправильно<br>указана организация и т.п.) |
| Scopus Author IE                                                                                                    | )                                                                                                 | Place encoded for the state                                                                 |                               | .*                                         |                                                                                                    |

2. Или <u>nlinfo@elsevier.com</u> – заявки (на англ.) по любым вопросам работы с системой и корректировки/добавления данных.